# 3. オンライン取引

# 3.1. 業務の流れ

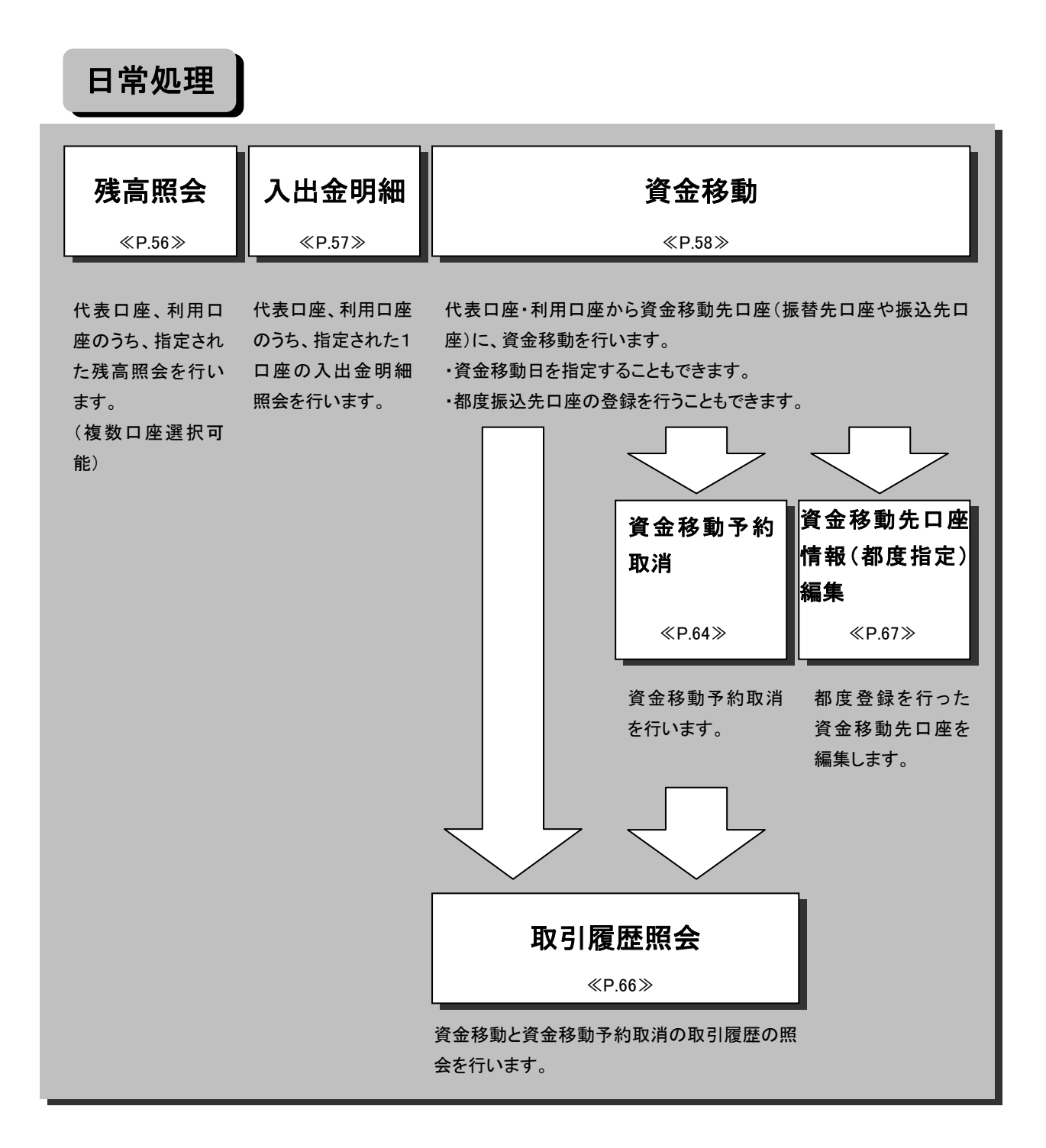

### 3.2. 残高照会

| ◎会 □ 入出金明細照会 | 🔲 資金移動            | 🔲 資金移動予約取消 | 🔲 取引履歴照会 | 資金移動先口座情報(都度指定)削除 |
|--------------|-------------------|------------|----------|-------------------|
| イン取引 🔲 残高版会  |                   |            |          |                   |
| <b>絵口座選択</b> |                   |            |          |                   |
| る口座を選択し、「整   | を押してくた            | ごさい。(複数選択) | 可能)      |                   |
|              |                   |            |          |                   |
| お取引店         | 科目                | 口座番号       | 口度       | 的主要的              |
| 本 店          | 普通                | 1018002    | カンリシヤ01  | 8                 |
| 本 店          | 普通                | 1018003    | カンリシヤ01  | 8                 |
| 本 店          | 普通                | 1018005    | カンリシヤ01  | 8                 |
| 本 店          | 普通                | 1018006    | カンリシヤ01  | 8                 |
| 太 店          | 当座                | 1018001    | カンリシヤ01  | 8                 |
|              | ★ 店<br>本 店<br>★ 店 |            |          |                   |

- ① 残高照会を行う口座を選択します。
- a. 残高照会を行う口座を選択してください。

※1 複数同時に選択することができます。

- c. 選択後 実行 をクリックしてください。

| J |  |  |
|---|--|--|
| 1 |  |  |

| 📕 オンライン取引 🔲 残高照会                                                                          |                    |                  |                    |                    |  |  |  |  |  |
|-------------------------------------------------------------------------------------------|--------------------|------------------|--------------------|--------------------|--|--|--|--|--|
| 残高照会結果                                                                                    |                    |                  |                    |                    |  |  |  |  |  |
| 残高照会結果は以下のとおりです。<br>2004年11月08日 16時16分16秒時点の情報です。                                         |                    |                  |                    |                    |  |  |  |  |  |
| 口座情報                                                                                      | 残高                 | 支払可能残高           | 前日残高               | 前月末残高              |  |  |  |  |  |
| 本 店<br>普通<br>1013002<br>コウザジイキニン                                                          | ¥10,010            | ¥5,010           | ¥20,010            | ¥30,010            |  |  |  |  |  |
| 本 店<br>昔通<br>1018003<br>コウザゾイキニン                                                          | ¥10,010            | ¥5,010           | ¥20,010            | ¥30,010            |  |  |  |  |  |
| 本 店<br>普通<br>1018005<br>コウザゾイギニン                                                          | ¥10,010            | ¥5,010           | ¥20,010            | ¥30,010            |  |  |  |  |  |
| 1018002<br>コウザジイギニン<br>本店<br>普通<br>コウザジイギニン<br>マサジイイニン<br>電店<br>普通<br>1018005<br>コウザジイギニン | ¥10,010<br>¥10,010 | ¥5,010<br>¥5,010 | ¥20,010<br>¥20,010 | ¥30,010<br>¥30,010 |  |  |  |  |  |

- ② 選択した口座の残高照会結果が表示されます。
  - ※1 画面表示結果を印刷して残す場合はブラウザの印刷ボタン
  - ※2 ご利用のサービスが終了してから別のサービスをご利用にな る場合は、画面上部のメニューフレームのボタンよりご利用サ ービスを選択してください。

## 3.3. 入出金明細照会

|    | 📲 オンライン取引 🕨 🔳 ファイル伝送 | 】<br>■ QMサービ | z           |           | 📕 利用者情報変更 🔲 利用者情報服会 🛛 ログオフ |  |  |  |  |
|----|----------------------|--------------|-------------|-----------|----------------------------|--|--|--|--|
|    | □ 残高照会 □ 入出金明細照会 [   | 資金移動 日       | 資金移動予約取消    | 取引履歴照会    | 資金移動先口產情報(都度指定)削除          |  |  |  |  |
|    | 🔲 オンライン取引 🔲 入出金明線照会  |              |             |           |                            |  |  |  |  |
|    | 入出金明細口座選択            |              |             |           |                            |  |  |  |  |
|    | 入出金明細を照会する口座を        | 選択した後、       | 照会範囲を指定     | して「「「を打を打 | 押してください。                   |  |  |  |  |
|    | □座選択                 |              |             |           |                            |  |  |  |  |
|    | 「愛想」 お取己に            | <b>秋日</b>    | 口应悉是        | □応        | 夕義人                        |  |  |  |  |
|    | ○ 本店                 | 普通           | 1018002     | カンリシヤ018  | 3                          |  |  |  |  |
| a. | ○ 本店                 | 普通           | 1018003     | カンリシヤ018  | 3                          |  |  |  |  |
|    | ○ 本 店                | 普通           | 1018005     | カンリシヤ018  | 3                          |  |  |  |  |
|    | ○ 本店                 | 普通           | 1018006     | カンリシヤ018  | 3                          |  |  |  |  |
|    | 「本店                  | 当座           | 1018001     | カンリシヤ018  | 3                          |  |  |  |  |
|    | 照会範囲指定               |              |             |           |                            |  |  |  |  |
|    | o指定ない                |              |             |           |                            |  |  |  |  |
| h  | ○週単位指定 当月 第          | 1 • 调分       |             |           |                            |  |  |  |  |
| υ. | ○ 月単位指定 当月 ●         |              |             |           |                            |  |  |  |  |
|    | ●日指定 開始(Fro          | m) 2005年     | ■02月14日 🗨 🛛 | 00時 -     |                            |  |  |  |  |
|    | 終了(To)               | 2005年        | F02月14日 -   | 3時 -      |                            |  |  |  |  |
|    | L                    |              | ,           |           |                            |  |  |  |  |
| c. | 実行                   |              |             |           |                            |  |  |  |  |
|    |                      |              |             |           |                            |  |  |  |  |

- ① 入出金明細照会を行う口座を選択します。
  - a. 入出金明細照会を行う口座を1つ選択してください。
  - b. 照会範囲の指定を行ってください。
    - ・指定なし 照会可能な入出金のデータが全て対象で す。
    - ・週単位指定 当月の第1週~第6週までで選択した該当 週(月曜日~日曜日)の入出金のデータが 対象です。
    - ・月単位指定 当月又は先月を選択します。選択月の入 出金のデータが対象です。
    - ・日指定 照会範囲を開始(From)と終了(To)で選択し
       ます。該当期間の入出金のデータが対象
       です。

※1 ラジオボタンにチェックを入れてください。

※2 最大照会範囲は当日も含め過去 62 日になります。

- c. 選択後 (実行)をクリックしてください。
- ② 選択した口座の入出金明細照会結果が表示されます。
  - ※1 1画面に表示される最大照会件数は 100 件になります。
     照会件数が 100 件を超える場合は 次ページ
     または 前ページ で照会してください。
  - a. 入出金明細結果を CSV 形式で出力する場合は ファイル出力 をクリックしてください。
    - ※1 ファイル出力の場合、明細件数を問わず全ての明細が 1 ファ イルとして出力されます。
       ※2 CSV 形式とは各項目を",[カンマ]"で区切ったファイル形式を いいます。
  - b. 画面表示結果を印刷して残す場合は 印刷 をクリックしてください。
- ※ ご利用のサービスが終了してから別のサービスをご利 用になる場合は、画面上部のメニューフレームのボタン よりご利用サービスを選択してください。

| ■ オンライン取引 ■ 入出金明編販会         |                 |                |                |            | 2005/05/21 | 15:27:00 |
|-----------------------------|-----------------|----------------|----------------|------------|------------|----------|
| 入出金明細照会結果                   |                 |                |                |            |            |          |
| お取引店     科目       本店     普通 | 口座番号<br>1111111 | ∋<br>加シンキ      | □座名義人<br>ンシヨウジ |            |            |          |
| 照会範囲 2005年0<br>照会件数         | 5月21日 ~ 2005    | i年05月21日<br>6件 |                |            |            |          |
|                             | いです             |                |                |            |            |          |
| お取引情報                       |                 |                |                |            |            |          |
| お取引日 お取引                    | 川内容             | お支払金額          | お預り金額          | お預り残高      |            |          |
| 2005年05月21日 振込入金米           | シンキンブッサン        |                | ¥1,000,000     | ¥2,500,000 |            |          |
| 2005年05月21日 振込入金米           | シンキンサンギョウ       |                | ¥150,000       | ¥2,650,000 |            |          |
| 2005年05月21日 振込入金米           | シンキンコウギョウ       |                | ¥200,000       | ¥2,850,000 |            |          |
| 2005年05月21日振込入金米            | シンキンプツリュウ       |                | ¥300,000       | ¥3,150,000 |            |          |
| 2005年05月21日 インターネット         | シンキンショウジ        | ¥500,000       |                | ¥2,650,000 |            |          |
| 2005年05月21日 インターネット         | シンキンショウジ        | ¥200,000       |                | ¥2,450,000 |            |          |
| 2005年05月21日 15時27分00秒 日     | 寺点の情報です。        |                |                |            |            |          |
| b.                          |                 |                |                |            |            |          |

#### 3.4. 資金移動

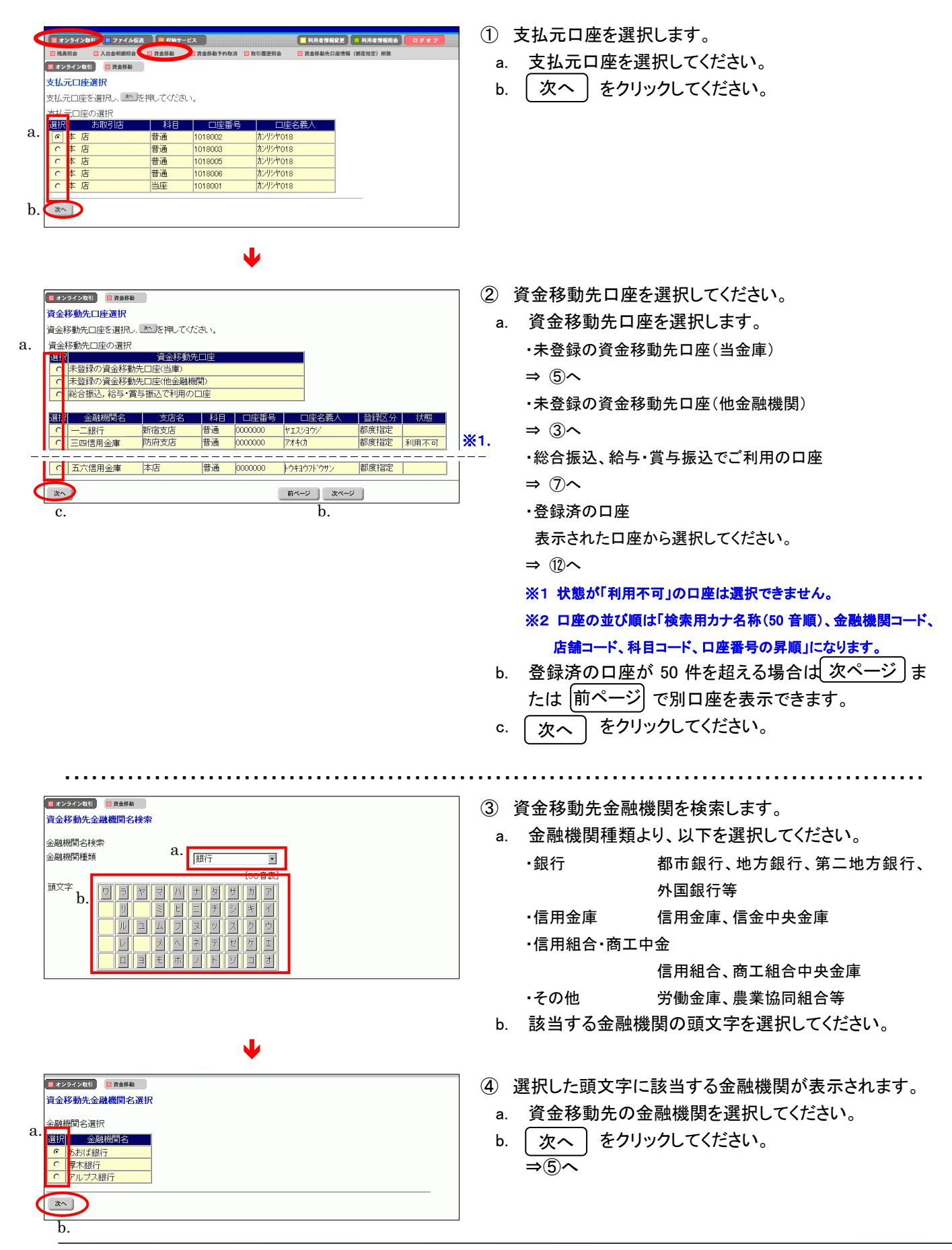

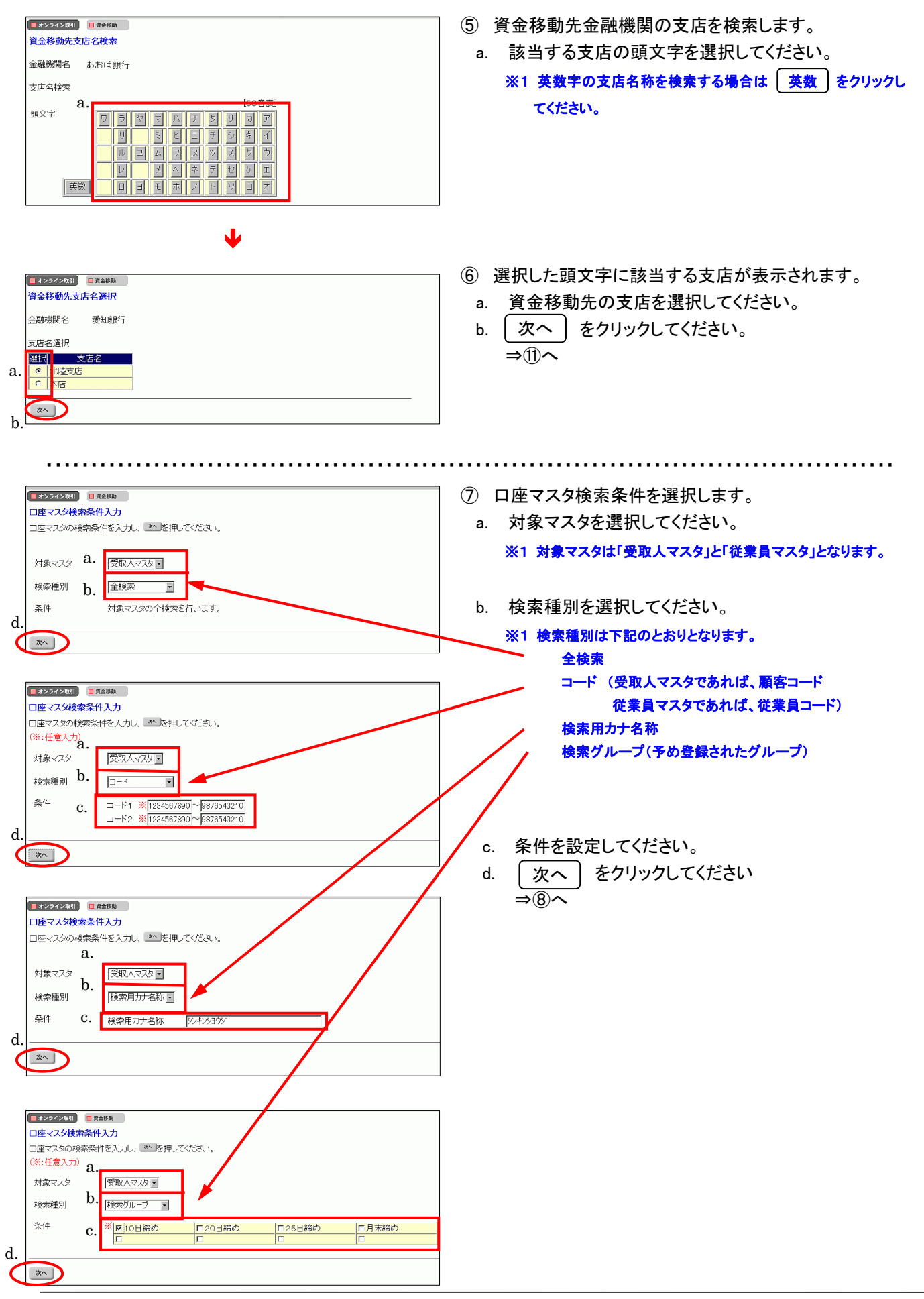

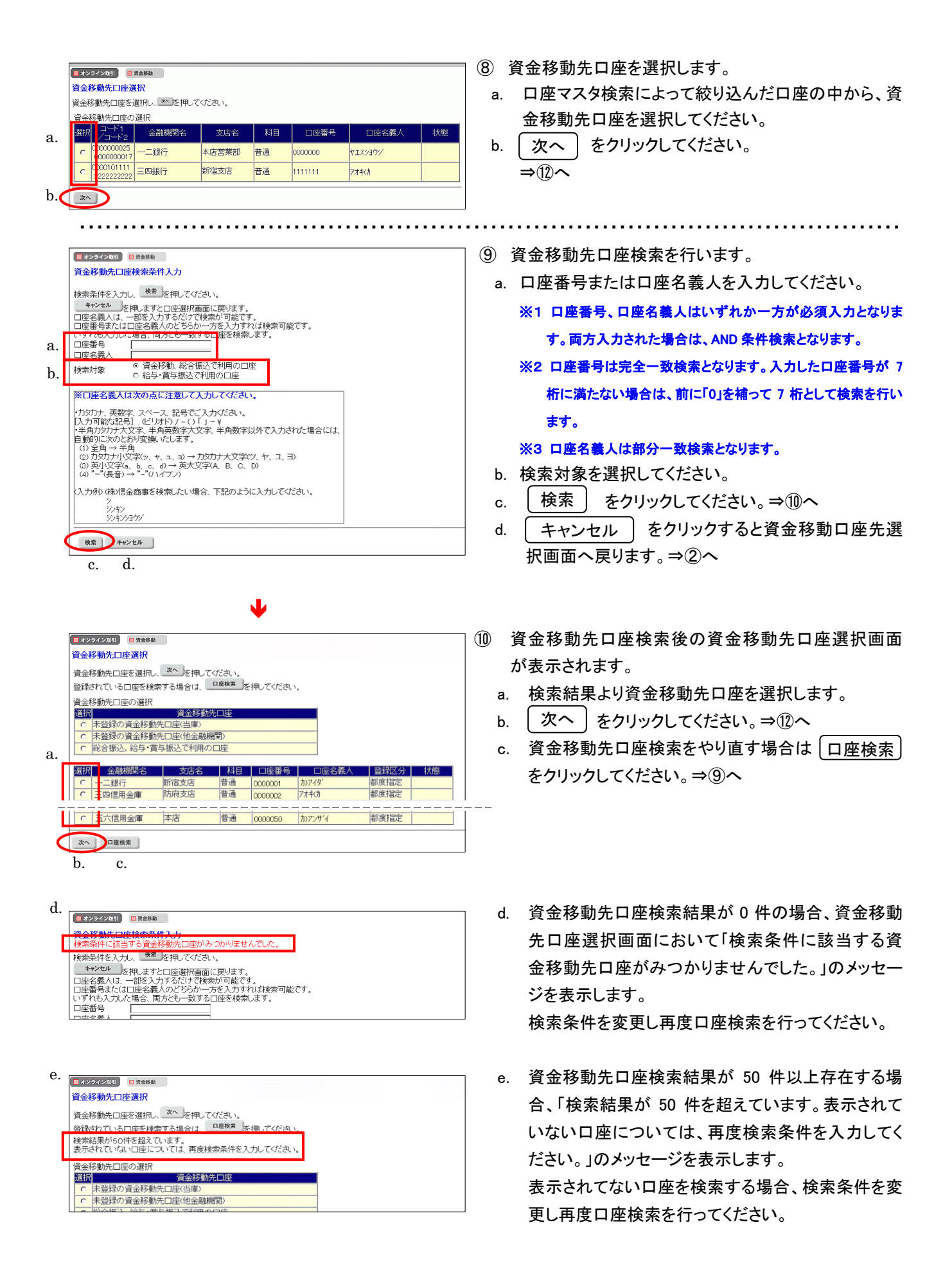

| 🔲 オンライン取引 📄 資金移 | 題               |  |
|-----------------|-----------------|--|
| 資金移動先口座情報       | 入力              |  |
| 資金移動先口座の情報      | を入力し、きを押してください。 |  |
| 金融機関名<br>支店名    | あおば銀行<br>本店     |  |
| 資金移動先科目         | <sub>普通</sub>   |  |
| 資金移動先口座番号       | 1234567 b.      |  |
| <u>ж</u><br>С.  |                 |  |

1

- ① 資金移動先口座情報を入力します。
- a. 資金移動先口座情報の科目を選択してください。 ※1 科目は、普通、当座、納税準備、貯蓄になります。
- b. 口座番号を入力してください。
   ※1 半角数字で入力してください。
- c. [次へ]をクリックしてください。⇒⑪へ
- 12 資金移動情報を入力します。
- a. 支払金額を入力してください。
   ※1 半角数字で入力してください。
- b. 先方負担手数料を選択してください。
  - ・「設定する」資金移動金額の自動計算を行います。
  - ・「設定なし」資金移動金額の自動計算を行いません。

#### → 手数料計算機能 《P.117 参照》

- c. 資金移動指定日を選択してください。
- d. 下記の項目は必要に応じて入力してください。

<EDI 情報>

半角英数カナ大文字で入力し、記号は ¥「」() - / 。のみ をご使用ください。入力可能桁数は 20 桁までとなります。

<振込依頼人>

入力しない場合は支払元口座名義人が振込依頼人になります。 入力可能文字数は、48 桁となります。

<コメント欄>

取引履歴照会に反映されますので覚え書きにご使用ください。 半角英数カナ大文字、あるいは全角文字で入力してください。入 力可能桁数は全て半角の場合は 20 桁までとなり、全て全角の場 合は 10 桁までとなります。半角と全角が混在する場合は、全角を 半角 2 桁分として、20 桁までとなります。

e. 入力完了 をクリックしてください。⇒①へ
 f. クリア ボタン:入力項目を消去します。

| • • > > 1 > • • • | C REPN                         |                |
|-------------------|--------------------------------|----------------|
| 資金移動情報入           | <del>ப</del>                   |                |
| 資金移動金額·ダ          | も方負担手数料を入力し、 <u>^カルテ</u> を押してく | ださい。           |
| EDIT有辛酸、加加二化化、    | 親人、コメント欄は必要に応じて入力してい?          | 2016 (來:住息人/)) |
| 支払余額              | 50000 H                        | a.             |
| 先方負担手数料           | 設定なし •                         | b.             |
| 資金移動指定E           | 2004年11月19日 -                  | c.             |
| EDI情報 🔀           | Ψ°νΕ°                          |                |
| 振込依頼人 ※           | シンキンショウシ                       | d.             |
| コメント欄 🔀           | 伝票番号:000001                    |                |
|                   |                                |                |
| 入力完了              | 7,07                           |                |

e. f.

|            | 📕 オンライン取引 📑 資金移動                                           |        |          |                          |             | 2005/05/21 15:31:50 |  |  |  |  |
|------------|------------------------------------------------------------|--------|----------|--------------------------|-------------|---------------------|--|--|--|--|
|            | 資金移動確認                                                     |        |          |                          |             |                     |  |  |  |  |
|            | ■ を押しますと以下の資金移動取引が行われます。<br>よろしければ確認時証番号を入力して ■■ を押してください。 |        |          |                          |             |                     |  |  |  |  |
|            | 支払元口座                                                      |        |          |                          |             |                     |  |  |  |  |
|            | お取引店                                                       | 科目     | 日座番号     | - □座                     | 名義人         |                     |  |  |  |  |
|            |                                                            | 范围  11 | 11111    | ////オン/1                 | 79          |                     |  |  |  |  |
|            | 資金移動先口座                                                    | 110    |          |                          | 一一四世之美人     | 141 001             |  |  |  |  |
|            | 金融機関名/文店名<br>あおば銀行<br>青葉台支店                                | 普通     | 5555     | 山迎田 <del>万</del><br>i555 | 加ジンキンセイサクショ | 振込<br>都度指定          |  |  |  |  |
|            | 支払金額                                                       |        | ¥100,000 | EDI情報                    | EDI20050522 | プピンダイ               |  |  |  |  |
|            | 先方負担手数料                                                    |        | ¥840     | 振込依頼人                    | 指定なし        |                     |  |  |  |  |
|            | 賞金移動金額<br>資本投動手数料                                          |        | ¥99,160  | コメノト欄<br>済今22動地学中ロ       | ※ 2005年05日2 | 10                  |  |  |  |  |
| <b>а</b> _ | 合計支払余額                                                     |        | ¥99.790  | 貫金移動19年1<br>資金移動予定日      | 2005年05月2   | 2日                  |  |  |  |  |
| <u>.</u>   | 確認暗証番号 *******                                             |        | :        | *ご依頼の資金                  | 多動は5月22日のお耳 | ロリ扱いとなります。          |  |  |  |  |
| (          | 送信 キャンセル 日                                                 | 印刷     |          |                          |             | <b>※</b> 1          |  |  |  |  |

b. c. d.

Ж

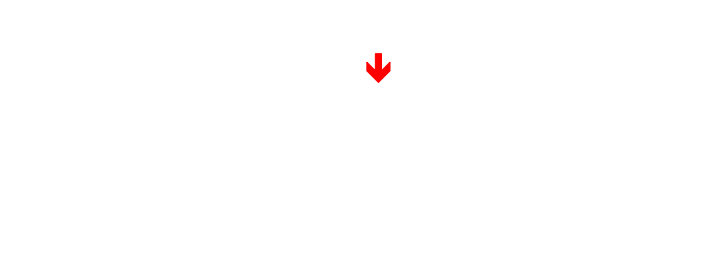

| 受付番号           | 025210SRC | H315GK     |                           |          |               |           |
|----------------|-----------|------------|---------------------------|----------|---------------|-----------|
| 利用者名           | 信金 太郎     |            |                           |          |               |           |
| 送信日時           | 2005年5月:  | 20日 15時32分 | 00利少                      |          |               |           |
| 状態             | 受付完了      |            |                           |          |               |           |
| 支払元口座          |           |            |                           |          |               |           |
| お取引店           | 科目        | 口座番号       | □座名                       | 議人       |               |           |
| 本店             | 当座        | 1111111    | カンシンキンショウ                 | 9        |               |           |
| 資金移動先口座        |           |            |                           |          |               |           |
| 金融機関名/支店       | 名 科       |            | 座番号                       | □座?      | 3義人           | 植別        |
| あおば銀行<br>青葉台支店 | 普通        | 55555      | 55                        | かシンキンセイち | サクショ          | 振i<br>都度打 |
|                |           |            |                           |          |               |           |
| 支払金額           |           | ¥100,00    | 0 EDI情報                   |          | EDI200505227' | ヒンダイ      |
| 先方負担手数料        |           | ¥84        | <ol> <li>振込依頼/</li> </ol> |          | 指定なし          |           |
| 資金移動金額         |           | ¥99,16     | 0 コメント欄                   |          |               |           |
| 資金移動手数料        |           | ¥63        | <ol> <li>資金移動</li> </ol>  | 記日       | 2005年05月21E   | 3         |
| 수화국법 수례        |           | ¥99.79     | n 資金移動                    | 2定日      | 2005年05日22日   | -         |

13 資金移動の確認を行います。

確認画面が表示されますので支払元口座、資金移動先 口座、金額、資金移動指定日・予定日等に誤りが無いか 確認してください。

- a. 利用者確認暗証番号を入力してください。
- b. 【送信】をクリックしてください。
- c. <u>キャンセル</u> ボタン:送信処理は行いません。 ⇒①へ
- d. 画面表示結果を印刷して残す場合は 印刷 をクリックしてください。
- ※1 振込指定日が当金庫の休業日の場合等、振込指定日と振込予定日が異なる場合があります。必ず振込予定日の確認をお願いいたします。

※先方負担手数料「設定する」選択時の資金移動金額の計算方法について

支払金額-先方負担手数料=資金移動金額

(相手に支払う金額) - (相手が負担する手数料) = (実際に振込む金額) 資金移動金額+振込手数料=合計支払金額

(実際に振込む金額) + (振込手数料) = (支払元口座から引落される金額)

※「設定なし」選択時は、先方負担手数料が0円で計算されるため、支払金額と資金移動金額は同じになります。

(1) 資金移動取引の受付が完了します。

受付番号、状態が「処理完了」(予約の場合「受付完

了」)であることを確認してください。

- a. 引き続き資金移動を行う場合は ( 了解 ) をクリックし てください。⇒①へ
  - ※1 状態でエラーが表示されていて内容がご不明の場合は、当金 庫の法人 IB サービス担当にお問い合わせください。
- b. 資金移動先の口座を登録する場合、

\_\_\_\_資金移動先口座登録 〕ボタンをクリックします。

- ・新規に登録が行われた場合
   ⇒低へ
- ・登録しようとした資金移動先口座情報(都度指定)
   が既に登録済であった場合
   ⇒(16へ)
- ・登録しようとした資金移動先口座情報(都度指定) が資金移動先として登録済であった場合 ⇒①へ
- c. 画面表示結果を印刷して残す場合は 印刷 をクリックしてください。

| [] オンライン取引    資金移動                                         |  |  |  |  |  |  |
|------------------------------------------------------------|--|--|--|--|--|--|
| 資金移動先口座登録完了                                                |  |  |  |  |  |  |
| 資金移動先口座                                                    |  |  |  |  |  |  |
| 金融機関名) 支店名  科目 □座番号 □座名義人<br>あおば銀行  本店  普通  000000 加沙/ヤ011 |  |  |  |  |  |  |
| 資金移動先口座の登録が完了いたしました。<br>名・                                 |  |  |  |  |  |  |
| 7%                                                         |  |  |  |  |  |  |

- ① 都度資金移動先の登録が完了します。 資金移動先口座登録完了画面が表示され、都度資 金移動先が登録されます。次回以降資金移動する時 に画面②の資金移動先口座選択画面に表示されま す。
- a. 引き続き資金移動を行う場合は(了解) をクリック してください。⇒①へ
- ※ ご利用のサービスが終了してから別のサービスをご利 用になる場合は、画面上部のメニューフレームのボタン よりご利用サービスを選択してください。
- ① 登録しようとした資金移動先口座情報(都度指定)が登録済であった場合、「ご指定の口座は既に登録されています。」のメッセージが表示され、登録ができません。

|     | 📕 オンライン取引 📃 資金 | 移動先口座情報(都度指定)編集 |             |           | 2003/05/21 15 | 5:48:00 |
|-----|----------------|-----------------|-------------|-----------|---------------|---------|
| ì   | 資金移動先口座情報      |                 |             |           |               |         |
| 1   | 指定された資金移動が     |                 |             |           |               |         |
|     | このまま上書き登録を     |                 |             |           |               |         |
| Ì   | Cossilation    |                 | c ((cc) - ) |           |               |         |
|     | 登録済みの口座情報      | Z               |             |           |               |         |
|     | 金融機関名          | 支店名             | 科目          | 口座番号      |               |         |
|     | 日立銀行           | 本店              | 普通          | 0000444   |               |         |
|     | 山座右戦人のアク       | 日産者裁八(美子)       | 小児注         | ※用刀, 「石小」 |               |         |
| - Щ | L///L/         |                 | ICANOL /    |           |               |         |
|     | 上書きする口座情報      |                 |             |           |               |         |
|     | 金融機関名          | 支店名             | 科目          | 口座番号      |               |         |
|     | 日立銀行           | 本店              | 普通          | 0000444   |               |         |
|     | 口座名義人(カナ)      | □ 座名義人(漢字)      | 械           | 窓用力ナ名称    |               |         |
| 1   | カビダチンヨウン       |                 | 100000      |           |               |         |
| 8   | -              | n               |             |           |               |         |
|     | 五味 キャンセル       | J               |             |           |               |         |
|     | . 1.           |                 |             |           |               |         |
|     | a. b.          |                 |             |           |               |         |

ご指定の口座はすでに登録されています。

① 登録しようとした資金移動先口座情報(都度指定)が未
 登録かつ受取人マスタに登録済であった場合、資金移動先口座情報(都度指定)上書き確認を行います。

- a. 上書きする内容がよろしければ (登録) をクリックし てください。 ⇒15へ
  - ※1 登録済みの口座情報の口座名義人(カナ)と上書きする口座 情報の口座名義人(カナ)が異なる場合、口座名義人(漢字) は空白で設定されます。
- b. 登録を中止する場合は <u>キャンセル</u> をクリックして ください。

⇒(1)^

63

## 3.5. 資金移動予約照会•取消

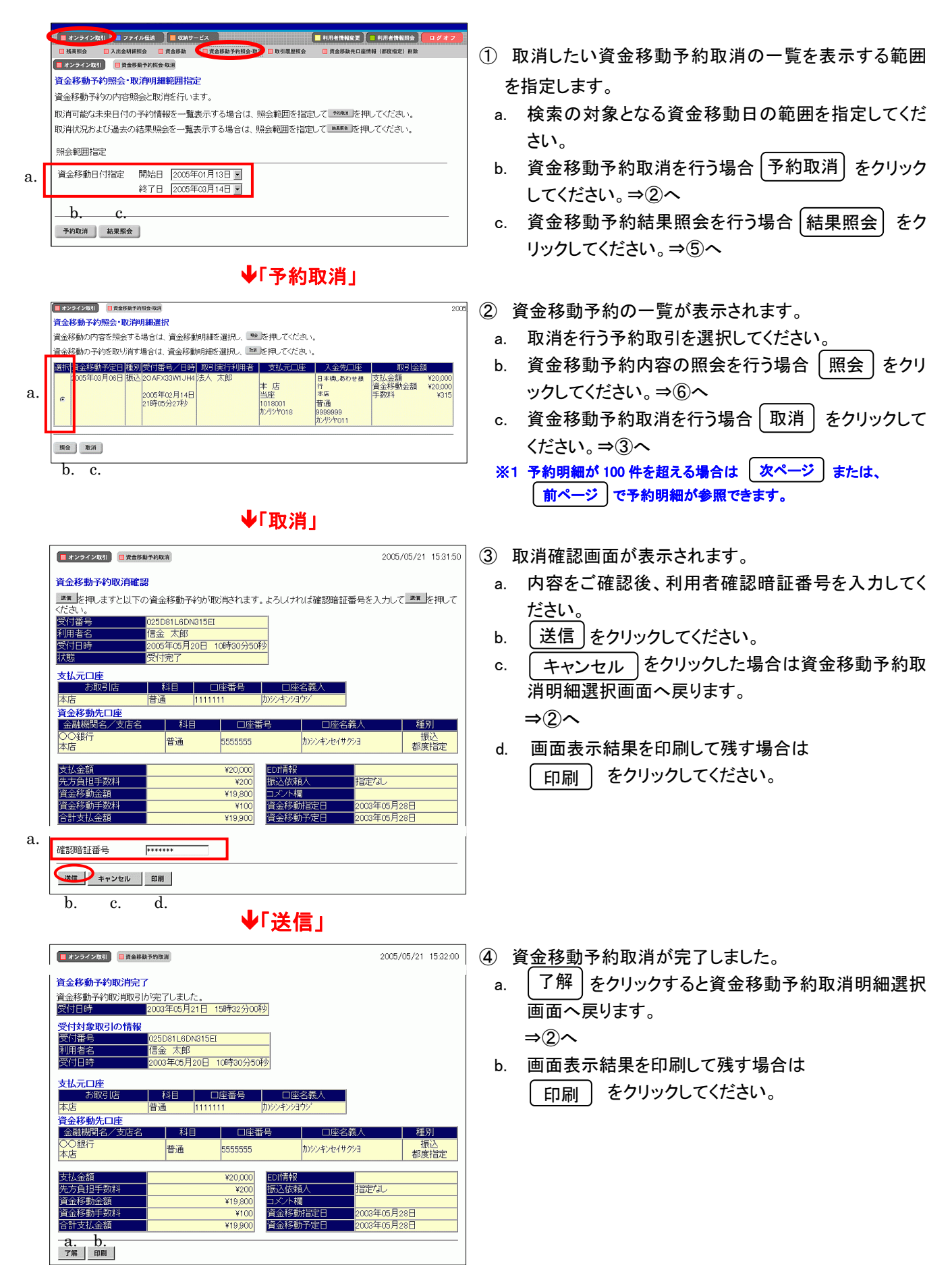

|    | Ī | 📕 オンライン取引                                                                                              | 🔲 資金移動予約 | 间偏会·取消                                   |           |                                  |                                                  |                       | 20                         |
|----|---|----------------------------------------------------------------------------------------------------|----------|------------------------------------------|-----------|----------------------------------|--------------------------------------------------|-----------------------|----------------------------|
|    |   | 資金移動予約期                                                                                                | 照会·取消明   | 月細選択                                     |           |                                  |                                                  |                       |                            |
|    |   | 資金移動の内容                                                                                                | を照会する    | 場合は、資金移動                                 | 胡細を選択し、 📑 | を押してください                         | •                                                |                       |                            |
|    |   | 選択資金移動                                                                                                 | 予定日種別    | 受付番号/日時                                  | 取引実行利用者   | 支払元口座                            | 入金先口座                                            | 取引金額                  | Ĩ                          |
| a. |   | 2005年03)<br> <br> <br> <br> <br> <br> <br> <br> <br> <br> <br> <br> <br> <br> <br> <br> <br> <br> <br> | 月06日 振込  | 2NZ6IU0711B8<br>2005年02月08日<br>19時08分54秒 | 法人 太郎     | 本 店<br>当座<br>1013001<br>かソリンヤ018 | 日本標しあわせ銀<br>行<br>本店<br>普通<br>9999999<br>カンリジヤ011 | 支払金額<br>資金移動金額<br>手数料 | ¥20,000<br>¥20,000<br>¥315 |
|    |   | 2005年03)<br>100消済<br>c                                                                                 | 月06日 振込  | 2NWXIG2I11B8<br>2005年02月07日<br>13時59分04秒 | 法人 太郎     | 本 店<br>当座<br>1018001<br>かりらヤ018  | あおば銀行<br>本店<br>普通<br>0000000<br>カンリシヤ011         | 支払金額<br>資金移動金額<br>手数料 | ¥20,000<br>¥20,000<br>¥315 |
|    |   | <sup>照会</sup>                                                                                          |          |                                          |           |                                  |                                                  |                       |                            |

口座名義人

口座名義人

9999999 カンリシヤロ11

 ED/前報

 W0
 振之依頼人

 指定なし、
 指定なし

 V20000
 コン小欄

 V315
 資金移動指定日

 2005年02月08日
 2005年02月08日

種別

振込 都度指定

- ⑤ 資金移動予約結果の一覧が表示されます。
  - a. 照会したい結果を選択してください。
  - b. [照会]をクリックしてください。 ⇒®^
- ⑥ 資金移動予約結果の内容が表示されます。
  - | 戻る | をクリックすると資金移動予約照会・取消明 a. 細選択画面へ戻ります。

⇒(5)**^** 

戻る a.

📕 オンライン取引 🔲 資金移動予約服会・取消 資金移動予約照会結果

又时日時 状態 詳細

支払金額 先方負担手数料 25.7頁担子數科 資金移動金額 資金移動手数料 合計支払金額

資金予約照会結果は以下のとおりです。 2005年02月09日 14時47分26秒 時点の情報です。

 資金移動先口座
 金融機関/支店名
 科目
 口座番号

 日本橋しあわせ銀行
 普通
 9999999
 かパジ

### 3.6. 取引履歴照会

資金移動と資金移動予約取消の取引履歴の照会を行います。

|    | □残高照会 □入出金明鏡照               | 会 二 資金移動 二 資金移動予約時 二 取引日 | I田田会 〕 資金移動先口座情報(都度指定) 削除 |  |  |  |  |
|----|-----------------------------|--------------------------|---------------------------|--|--|--|--|
|    | ■オンライン取引 ■取引履歴              | <b>王明会</b>               |                           |  |  |  |  |
|    | <b>双引履歷照会範囲選択</b>           |                          |                           |  |  |  |  |
|    | 取引履歴を照会する期間<br>             | を選択して、「「」を押してくたさい。       |                           |  |  |  |  |
|    | 照会範囲指定                      |                          |                           |  |  |  |  |
| a. | <ul> <li>● 週単位指定</li> </ul> | 当月 第 1 🖬 週分              |                           |  |  |  |  |
|    | ○ 月単位指定                     | 当月一分                     |                           |  |  |  |  |
|    | ○ 日付指定                      | 開始 2004年 11月 27日 💌       |                           |  |  |  |  |
|    |                             | 終了 2004年 11月 27日 🗸       |                           |  |  |  |  |
| 1. |                             |                          |                           |  |  |  |  |

① 取引履歴を照会する期間を選択します。

- a. 照会範囲にチェックを入れ照会期間を指定します。
- ・週単位指定 当月の第1週~第6週までで選択してください。該当週の取引が照会の対象となります。
- ・月単位指定 当月又は先月を選択してください。選択月の 取引が照会の対象となります。
- ・日付指定 開始日と終了日を選択してください。該当期 間の取引が照会の対象となります。
- ※1 開始および終了日付の選択可能範囲は、操作日当日より過 去2ヶ月になります。
- b. 選択後 [ 実行 ] をクリックしてください。

| 🗖 オンライン取引 📄              | 取引履歴損会               | ]                   |               |                   |               |  |
|--------------------------|----------------------|---------------------|---------------|-------------------|---------------|--|
| 取引履歷照会結                  | 果                    |                     |               |                   |               |  |
| 取引履歴照会結界<br>2004年11月19日: | ミは以下のとお<br>20時21分19秒 | ちりです。<br>2時点の情報です   | ġ.            |                   |               |  |
|                          |                      | 昭全範囲                |               | 昭全件数              |               |  |
|                          | 2004年11月             | 01 8 ~ 2004         | 年11月19日       | 3 件               |               |  |
|                          |                      |                     |               |                   |               |  |
| 受何番号<br>利用者名<br>資金移動予定日  | 種別<br>取引状況<br>詳細     | 支払元                 | 入金先           | 取引金額              | コメント<br>EDI情報 |  |
| 2JT8EH9G1AOK             | 振込                   | + +                 | あおば銀行         | 支払金額              | 伝票番号:         |  |
| 2004年11月19日<br>19時49分29秒 | 受付完了                 | 今 店<br>普通           | 本店<br>普通      | ¥50,000<br>資金移動金額 | 000001        |  |
|                          |                      | 1018002             | 0000000       | ¥20,000           | サッンド          |  |
| 信金 化于                    |                      | シンキンソヨリン            | ルンリンヤ011      | 手 叙林社<br>¥315     |               |  |
| 2004年11月22日              |                      |                     |               |                   |               |  |
|                          | +=`7                 |                     |               | まれ合物              |               |  |
| 2004年11月17日              | 10/325               | 本店                  | 日立16用金庫       | ¥20,000           | 12月分          |  |
| 11時36分17秒                | 処理完了                 | 普通                  | 新宿支店          | 資金移動金額            | 200412        |  |
| 法人 太郎                    |                      | 1014001<br>カンリシヤの14 | 1111月11日      | ¥20,000<br>手数料    |               |  |
|                          |                      |                     | カンリシヤ011      | ¥315              |               |  |
| 2004年11月17日              |                      |                     |               |                   |               |  |
| 2J37IL591MP6             | 振込                   |                     | もみじ 銀行        | 支払金額              |               |  |
| 2004年11月05日              |                      | <u>本店</u>           | 本店営業部         | ¥20,000           |               |  |
| 18時32分45秒                | 17-                  | 首連<br>1014001       | 普通<br>0000000 | 賞金移動金額<br>¥20,000 |               |  |
| 法人 太郎                    | エラーが発生しました。詳し        | シンキンショウジ            | カンリシヤ011      | 手数料               |               |  |
| 2004年11月05日              | くはお問合せ               |                     |               | ¥315              |               |  |
|                          | あしまでこ 連<br>  絡ください。  |                     |               |                   |               |  |
|                          |                      |                     |               |                   |               |  |
|                          |                      |                     |               |                   |               |  |
| 印刷                       |                      |                     |               |                   |               |  |
|                          |                      |                     |               |                   |               |  |

a.

- ② 選択した期間の取引履歴が表示されます。
  - a. 画面表示結果を印刷して残す場合は 印刷 をクリックしてください。
    - ※1 取引明細が 100 件を超える場合は 次ページ または 前ページ で取引明細結果を参照できます。

# 3.7. 資金移動先口座情報(都度指定)編集

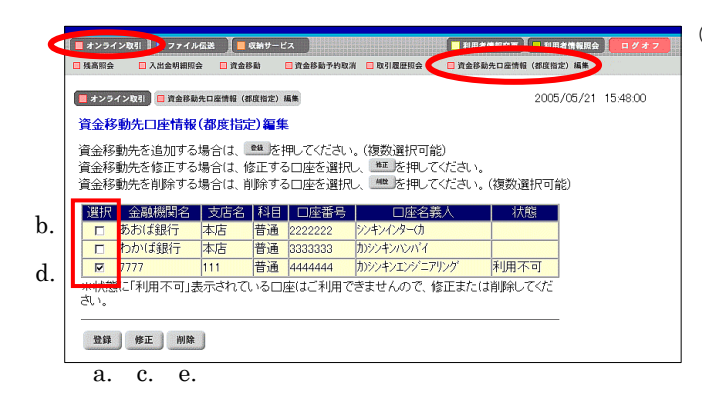

① 資金移動先口座情報(都度指定)を編集します。

《新規登録を行う場合》

a. <u>登録</u> をクリックしてください。 ⇒②へ

《修正を行う場合》

- b. 修正する資金移動先口座を選択してください。
- c. [修正]をクリックしてください。
- ⇒(3)**^**

《削除を行う場合》

- d. 削除する資金移動先口座を選択してください。(複数 選択可能)
- e. 削除 をクリックしてください。 ⇒⑤へ
- ※1 状態に利用不可と表示されている口座は資金移動を行うことができませんので、修正または削除してください。\_\_\_\_\_
- ※2 登録されている口座が50件を越える場合は(次ページ)または 前ページ)で口座情報を参照することができます。

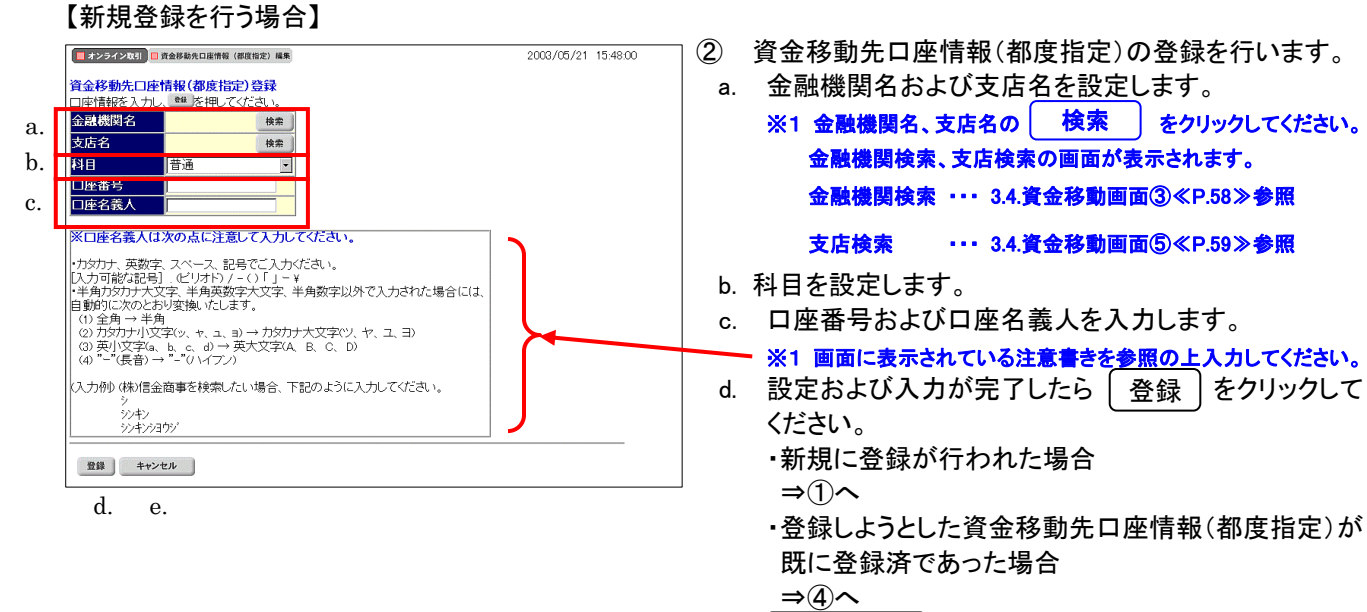

e. <u>キャンセル</u>をクリックすると、資金移動先口座情報(都度指定)編集画面へ戻ります。
 ⇒①へ

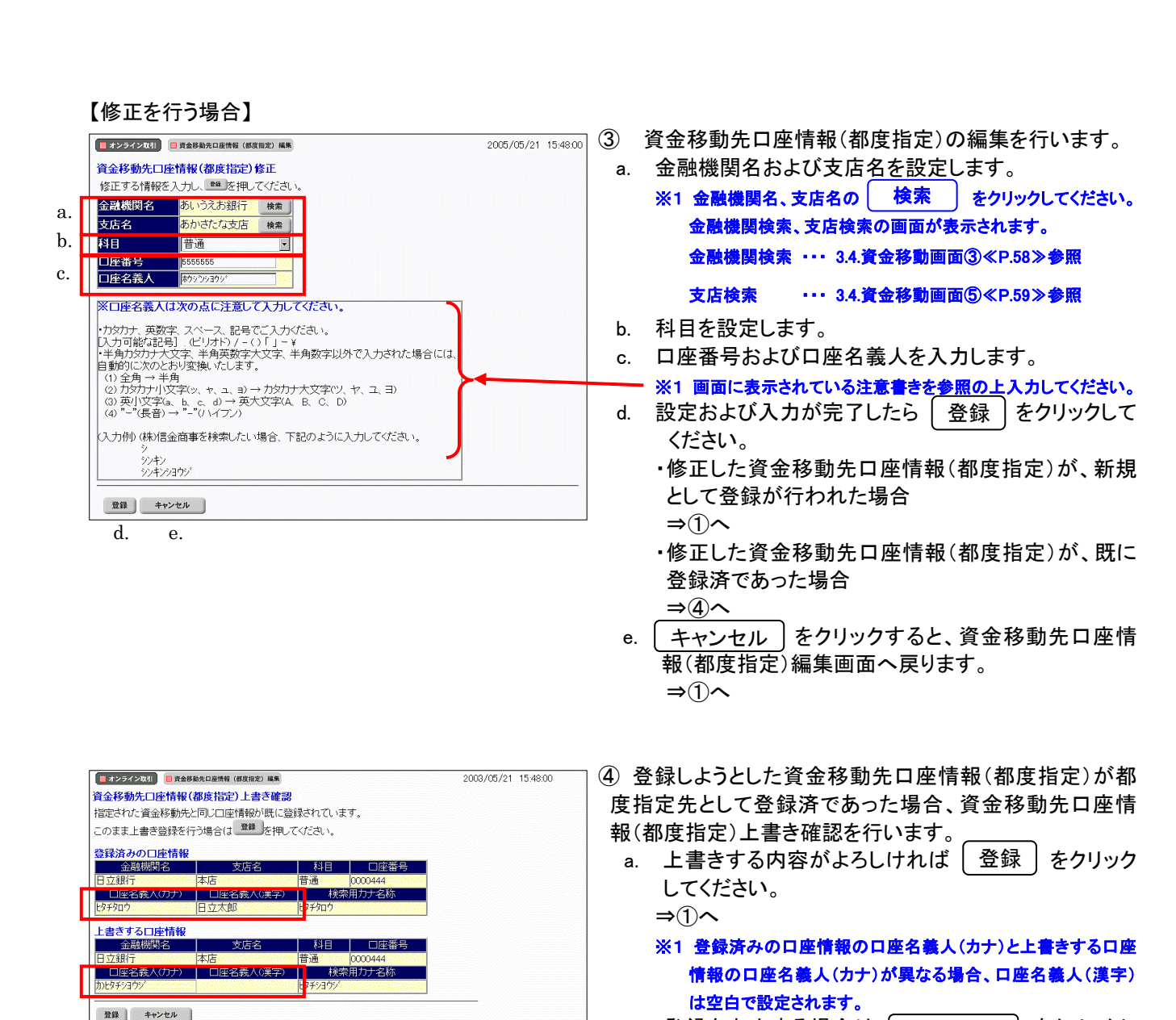

a. b.

| ■ #22742和11 ■ 清倉原島大旦唐橋(銀電銀空) 用簡<br>資金移動先口座情報 (都度指定) 削除完了 |       |    |         |          |  |  |  |  |  |  |
|----------------------------------------------------------|-------|----|---------|----------|--|--|--|--|--|--|
| 金融機関名                                                    | 支店名   | 科目 | 口座番号    | 口座名義人    |  |  |  |  |  |  |
| もみじ銀行                                                    | 本店営業部 | 普通 | 7654321 | アオキコウムテン |  |  |  |  |  |  |
| 資金移動先口座情報(都度指定)の削除が完了いたしました。                             |       |    |         |          |  |  |  |  |  |  |

⑤ 口座情報の削除が完了します。

てください。 ⇒①へ

b. 登録を中止する場合は キャンセル

をクリックし